## Step 1: Log into Zoom using your Town Hall Zoom username and password

The Zoom username is your Town Hall email address. E.g.: <u>mary.doe@oldsaybrookct.gov</u>

SIGN IN on to the Zoom web site <u>https://zoom.us</u>

| REQUEST A DEMO | 1.888.799.9666 | RESOURC | ES 🔻   | SUP    | PORT |  |
|----------------|----------------|---------|--------|--------|------|--|
| OST A MEETING  | SIGN IN        | SIGN    | UP, IT | 'S FRE | E    |  |

If you initially see the window below, which does not include "**SIGN IN**", you are already signed in to Zoom. Since your computer may have you cached as a Zoom guest, you should log out of this session and reconnect using your Town Hall account.

Click on the profile icon on the upper right and select "**SIGN OUT**". Enter the web site again and initiate a fresh log in to Zoom.

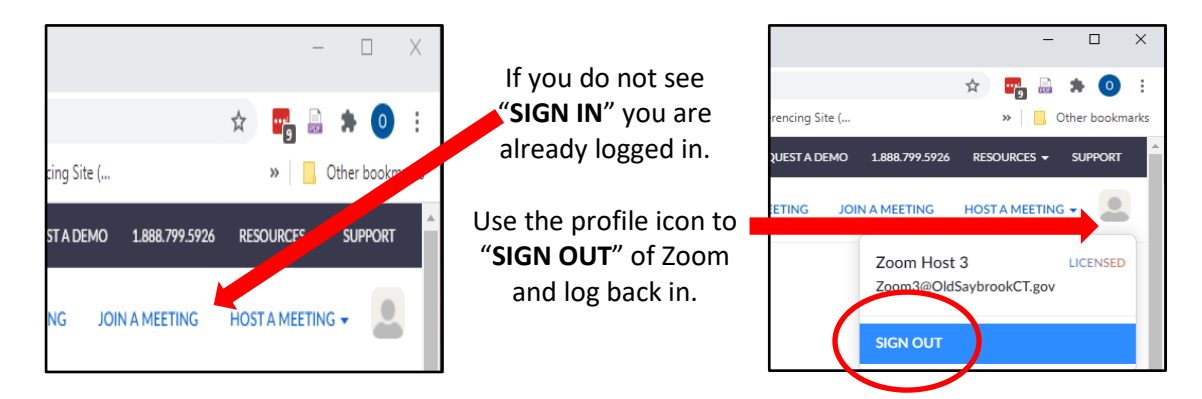

If your password is not working, enter your email address and select "**Forgot?**" which will guide you through the steps to get your password reset.

| :                                        | Sign In                                       |
|------------------------------------------|-----------------------------------------------|
| Email Address                            |                                               |
| mary.doe@oldsaybrookct.g                 | vov                                           |
| Password                                 |                                               |
| Password                                 | Forgot?                                       |
| Zoom is protected by reCAPTCHA<br>apply. | A and the Privacy Policy and Terms of Service |
|                                          | Sign In                                       |
| ✓ Stay signed in                         | New to Zoom? Sign Up Free                     |

## Step 2: Go To Your Personal Meeting Room and Start the Meeting

In Zoom meeting view, select "Personal Room".

|          | LANS & PRICING CONTACT SALES      | SCHEDULE A MEETING JOIN | A MEETING HOST A MEETING - |
|----------|-----------------------------------|-------------------------|----------------------------|
| Profile  | Meetings                          |                         | Get Training               |
| Meetings | Upcoming Previou Personal Room Me | eting Templates         |                            |

Once in the Personal Room, hit the "Start" button to initiate the meeting.

|                      | & PRICING CONTACT SALES |                                 | SCHI                    | EDULE A MEETING | JOIN A MEETING | HOST A MEETING + |
|----------------------|-------------------------|---------------------------------|-------------------------|-----------------|----------------|------------------|
| Profile              | Meetings                |                                 |                         |                 |                | Get Training     |
| Meetings             | Upcoming Previ          | ous Personal Room               | Meeting Templates       | i               |                |                  |
| Webinars             | Details Live Stre       | ming                            |                         |                 |                |                  |
| Recordings           |                         |                                 |                         |                 |                |                  |
| Settings             | Topic                   | Larry Hayden's Personal Meeting | ; Room                  |                 |                |                  |
| Account Profile      | Meeting ID              | 539 947 4781                    |                         |                 |                |                  |
| Reports              | Security                | ✓ Passcode ******* Show         |                         |                 |                |                  |
|                      | Join URL:               | https://zoom.us/j/5399474781?   | pwd=UllvdFBndUNJS01oUU  | hUSkFodURNUT09  |                |                  |
| Attend Live Training | Add to                  | 🛐 Google Calendar 🛛 🧧           | Outlook Calendar (.ics) | 🧐 Yahoo Calen   | dar            |                  |
| Video Tutorials      |                         |                                 |                         |                 |                |                  |
| Knowledge Base       | Start 🕞 Co y the        | invitation Edit                 |                         |                 |                |                  |

The meeting will start up and connect to your audio and webcam using the usual dialogs.

## Step 3: Inviting your Guest(s)

After the meeting has started, click the Participants menu arrow an select "Invite".

At the pop-up screen, select "*Default Email*". This will open an Outlook send message box with the meeting information to send to your guest.

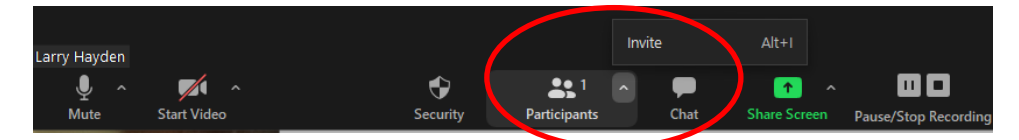

Once the guest has joined you will have full Host privileges as in a regular Zoom meeting or webinar.

## **Step 4: Ending the Meeting**

When the meeting is over, select the "*End*" button in the lower right of the screen and choose "*End Meeting for All*".

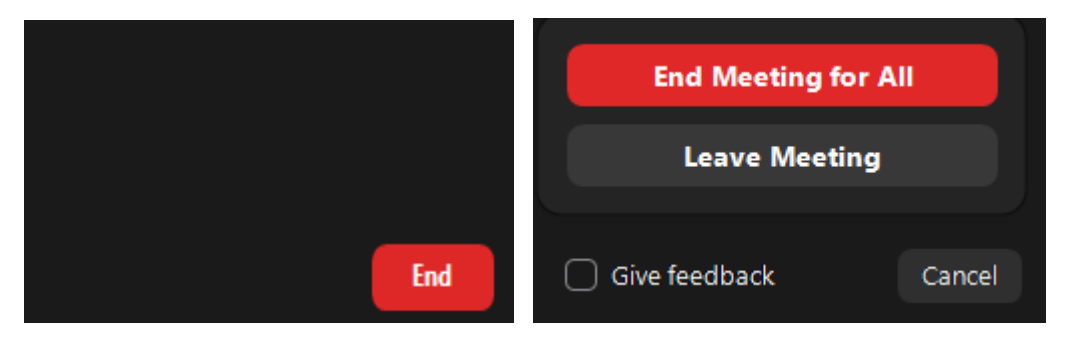